# **บันตอนการเบ้าสอบ** มาตรฐานด้านเทคโนโลยีสารสนเทศ

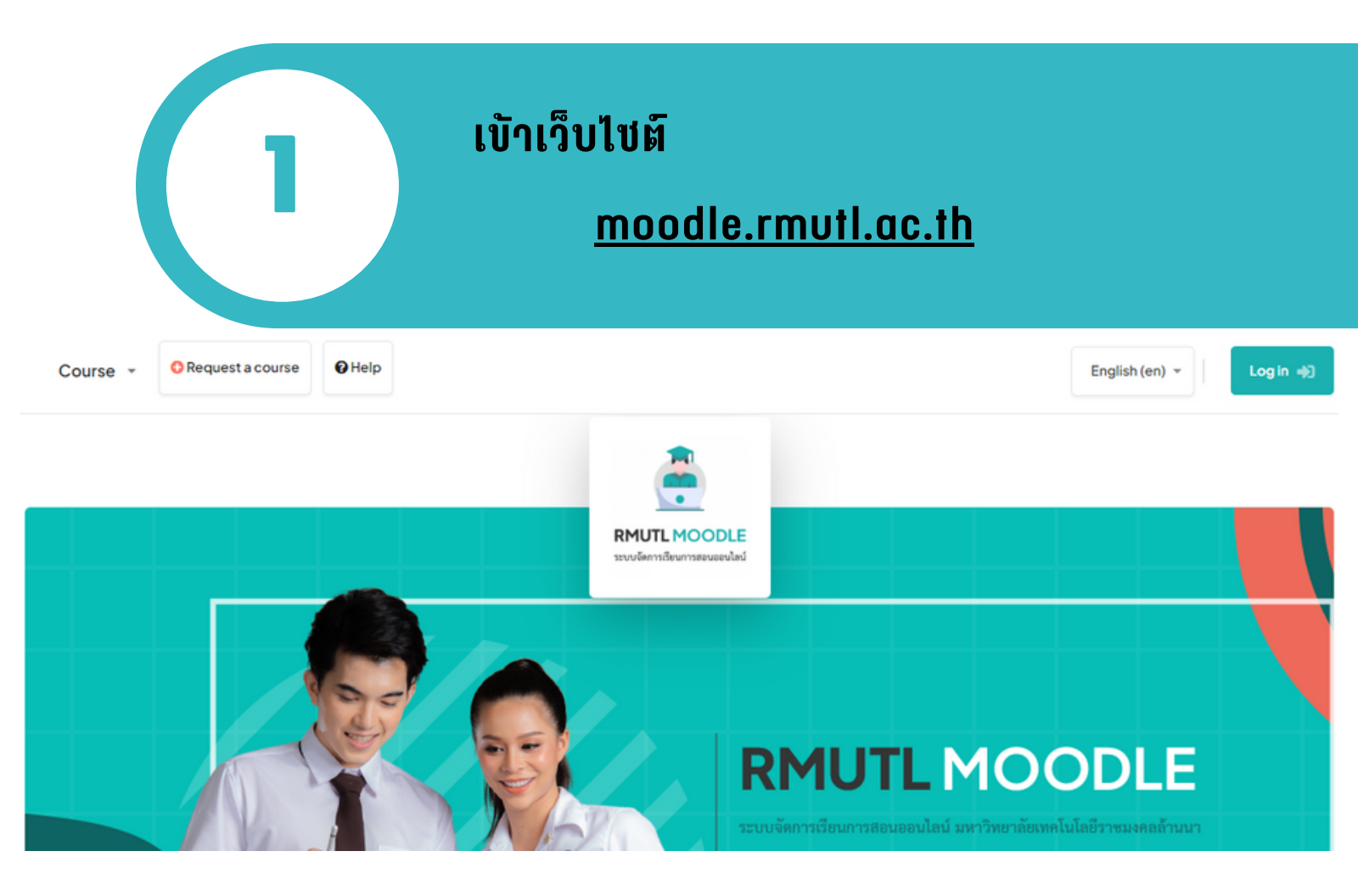

### ล็อคอินด้วย RMUTL Account ของตนเอง

<u>ตัวอย่าง</u> Username : peerawat\_ch57 Password : 1509900123456

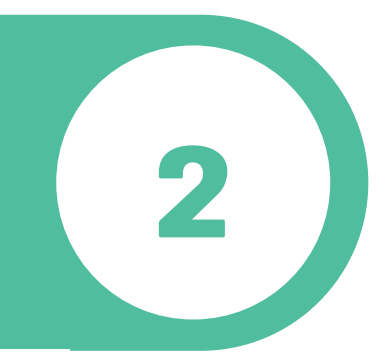

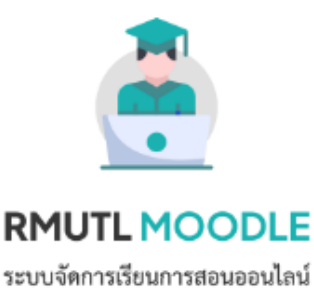

| * | Username / email |
|---|------------------|
|   |                  |

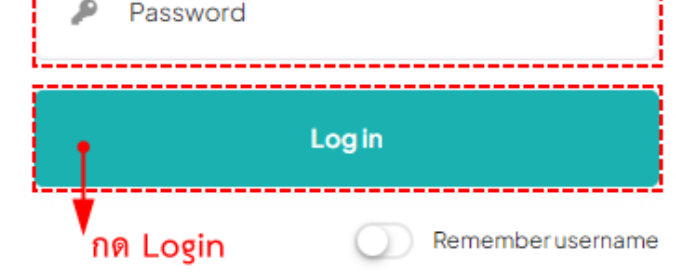

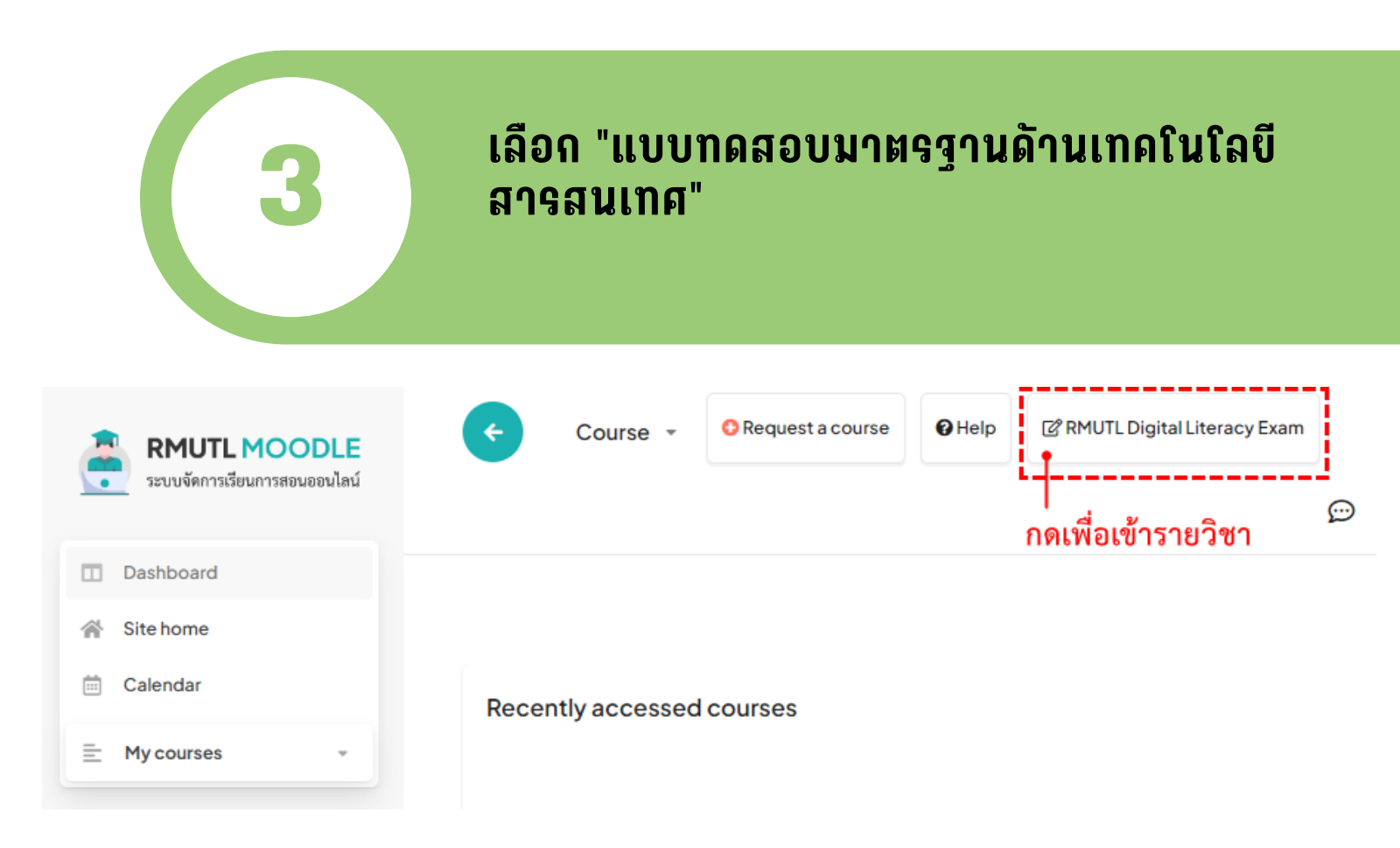

# **ชั้นตอนการเบ้าสอบ** มาตรฐานด้านเทคโนโลยีสารสนเทศ

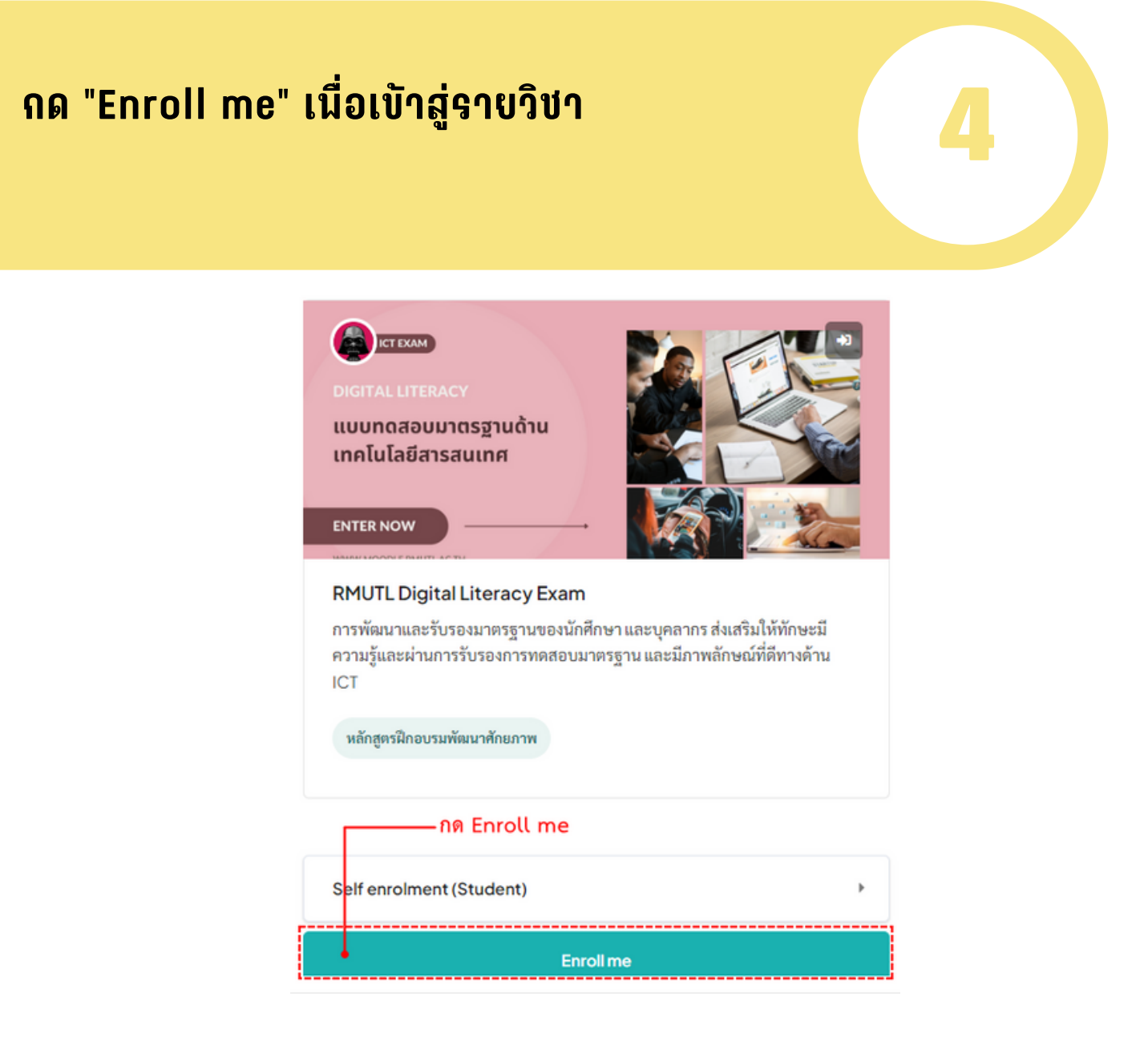

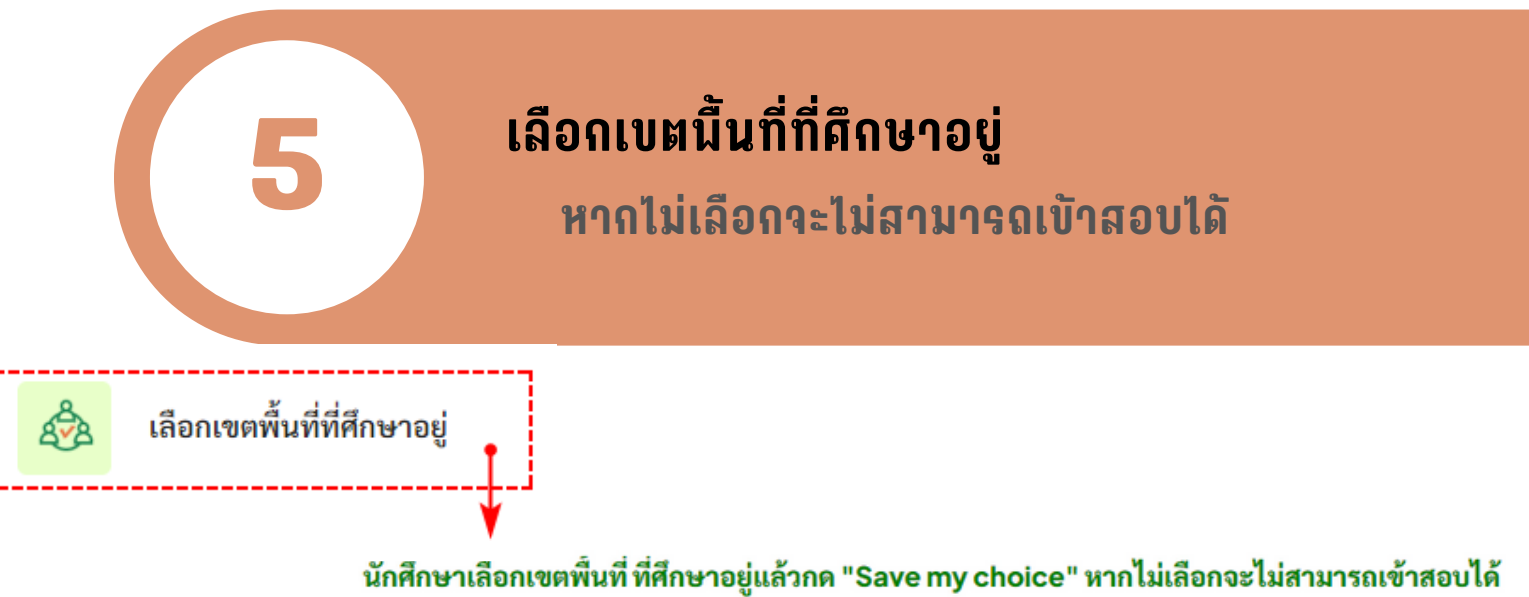

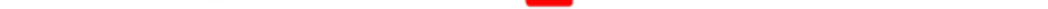

3

กลับสู่หน้าแรกรายวิชาคลิก ที่นี่ 🔸

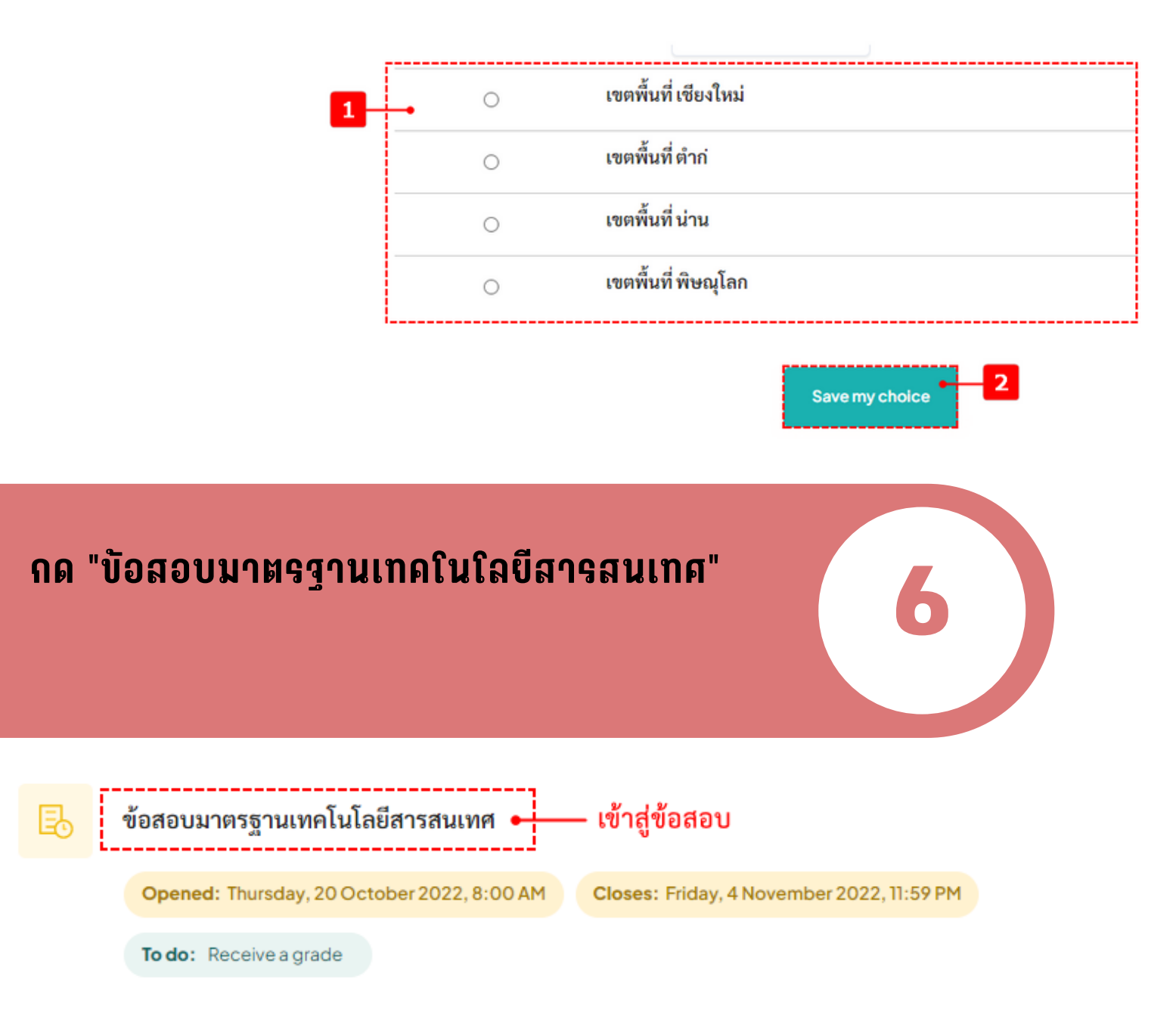

**ARIT RAJAMANGALA UNIVERSITY OF TECHNOLOGY** 

# **ชั้นตอนการเบ้าสอบ** มาตรฐานด้านเทคโนโลยีสารสนเทศ

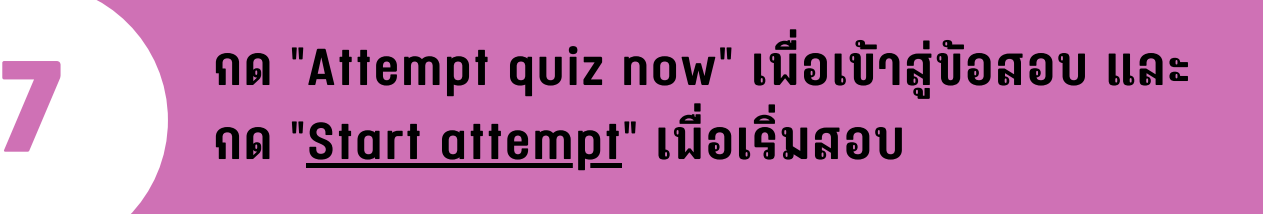

#### ข้อสอบมาตรฐานเทคโนโลยีสารสนเทศ

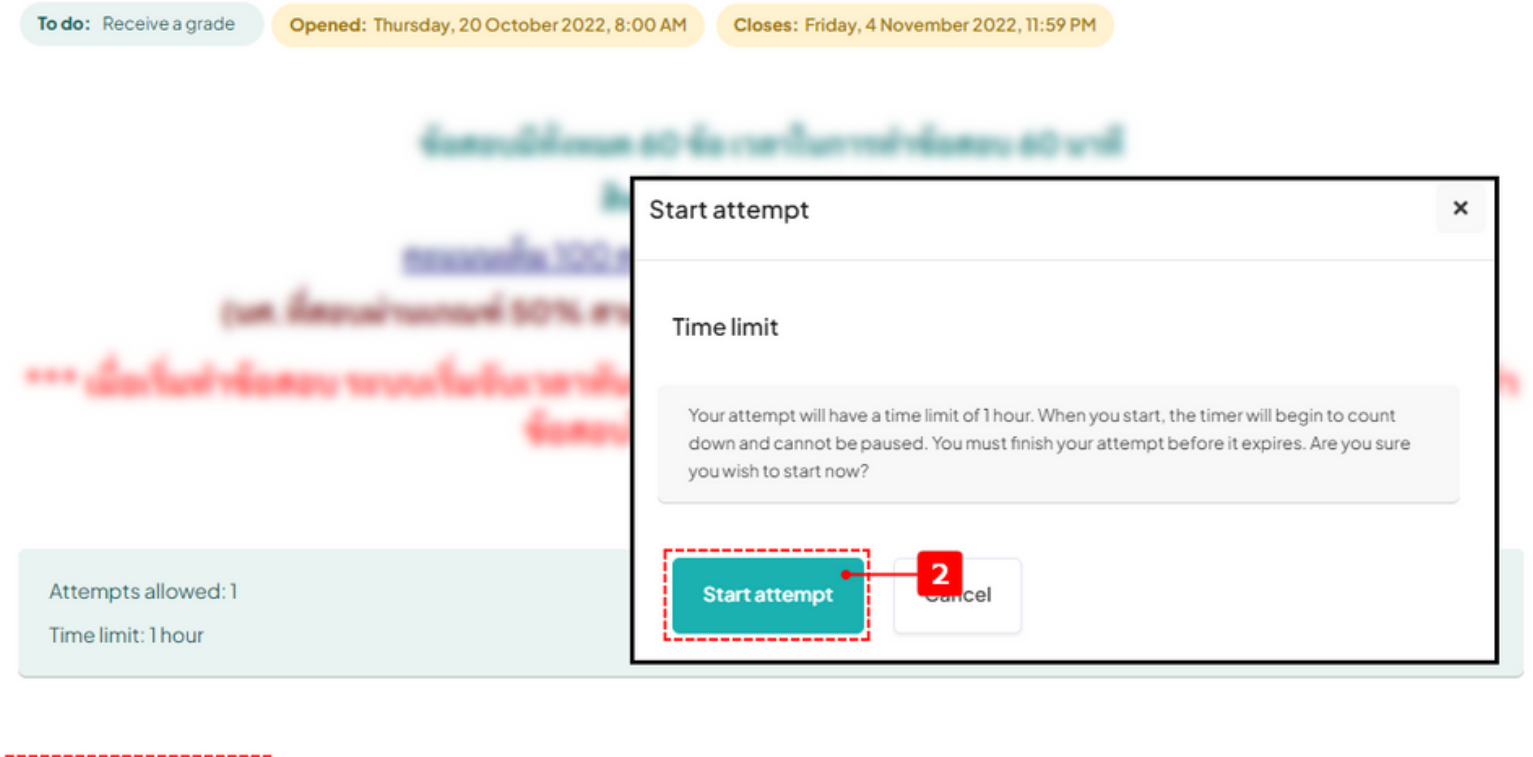

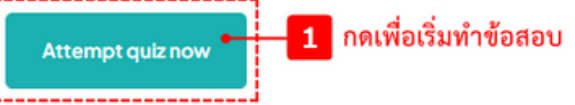

## หน้าจอระบบสอบออนไลน์

Dashboard - My courses - RMUTL Digital Literacy Exam - ปีการศึกษา 2565 - ข้อสอบมาตรฐานเทคโนโลยีสารสนเทศ

#### **RMUTL Digital Literacy Exam**

แสดงเลขข้อที่ทำอยู่ \*\*กดที่ตัวเลขเพื่อข้ามไปข้ออื่นได้\*\*

นาฬิกาจับเวลา

Quiz navigation

|                                     |               | Computer Essentials |    |    |    |    |
|-------------------------------------|---------------|---------------------|----|----|----|----|
| Question 60                         |               |                     | 2  | 3  | 4  | 5  |
| Not yet answered Marked out of 1.00 | Flag question | 6                   | 7  | 8  | 9  | 10 |
|                                     |               | n                   | 12 | 13 | 14 | 15 |
|                                     |               | Online Essentials   |    |    |    |    |

Time left 0:59:16

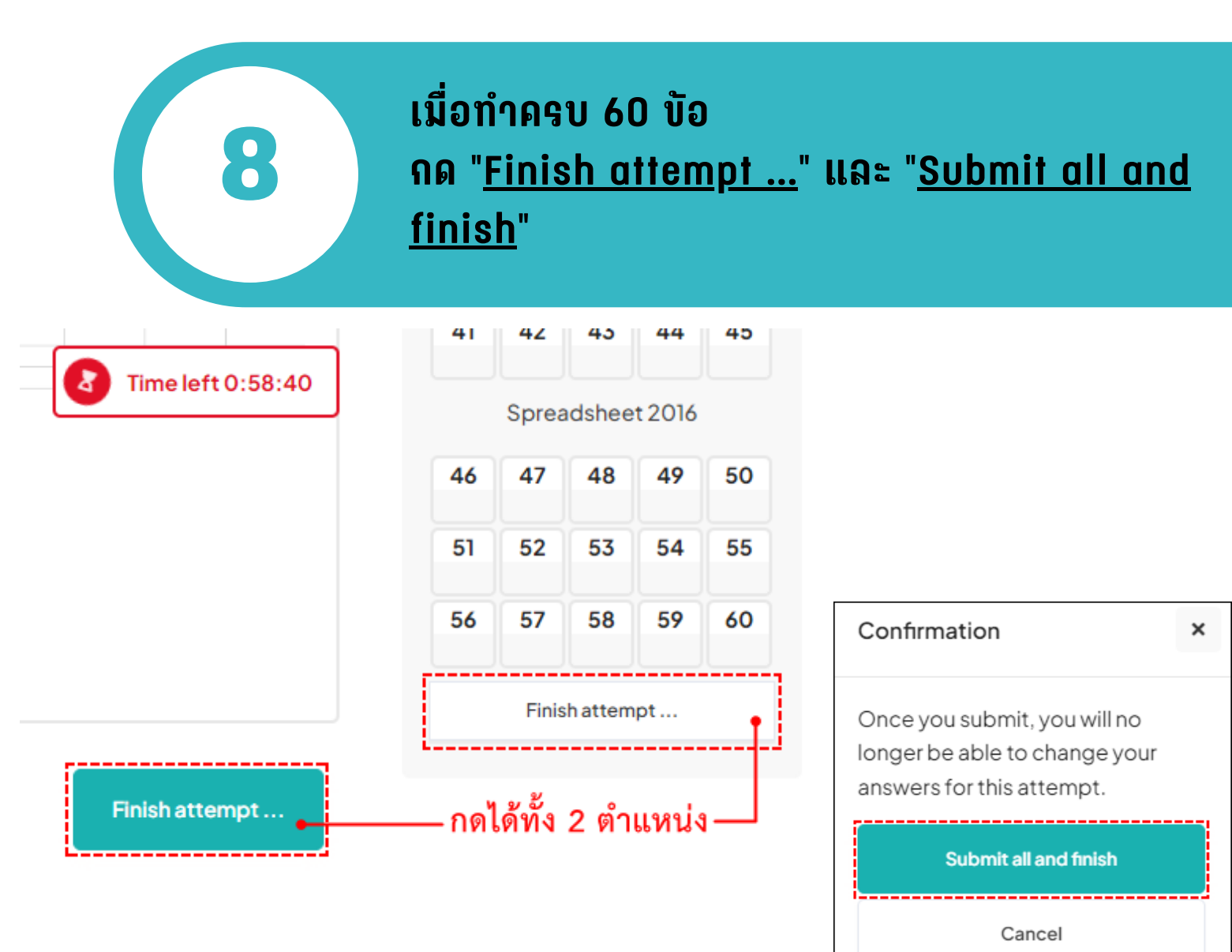

ARIT RAJAMANGALA UNIVERSITY OF TECHNOLOGY

# **ปั้นตอนการเบ้าสอบ** มาตรฐานด้านเทคโนโลยีสารสนเทศ

## แลคะแนนสอบ

### ้ผ่านเกณท์ 50 คะแนน สามารถดาวน์โหลดใบรับรองที่ หนัารายวิชาได้ทันที

#### Summary of your previous attempts

| State                                                  | Marks/60.00 | Grade / 100.00 | Review     |
|--------------------------------------------------------|-------------|----------------|------------|
| Finished<br>Submitted Friday, 21 October 2022, 2:39 PM | 34.67       | 57.78          | ผลคะแนนสอบ |
| Your final grade for this quiz is 57.78/100.00.        |             |                |            |

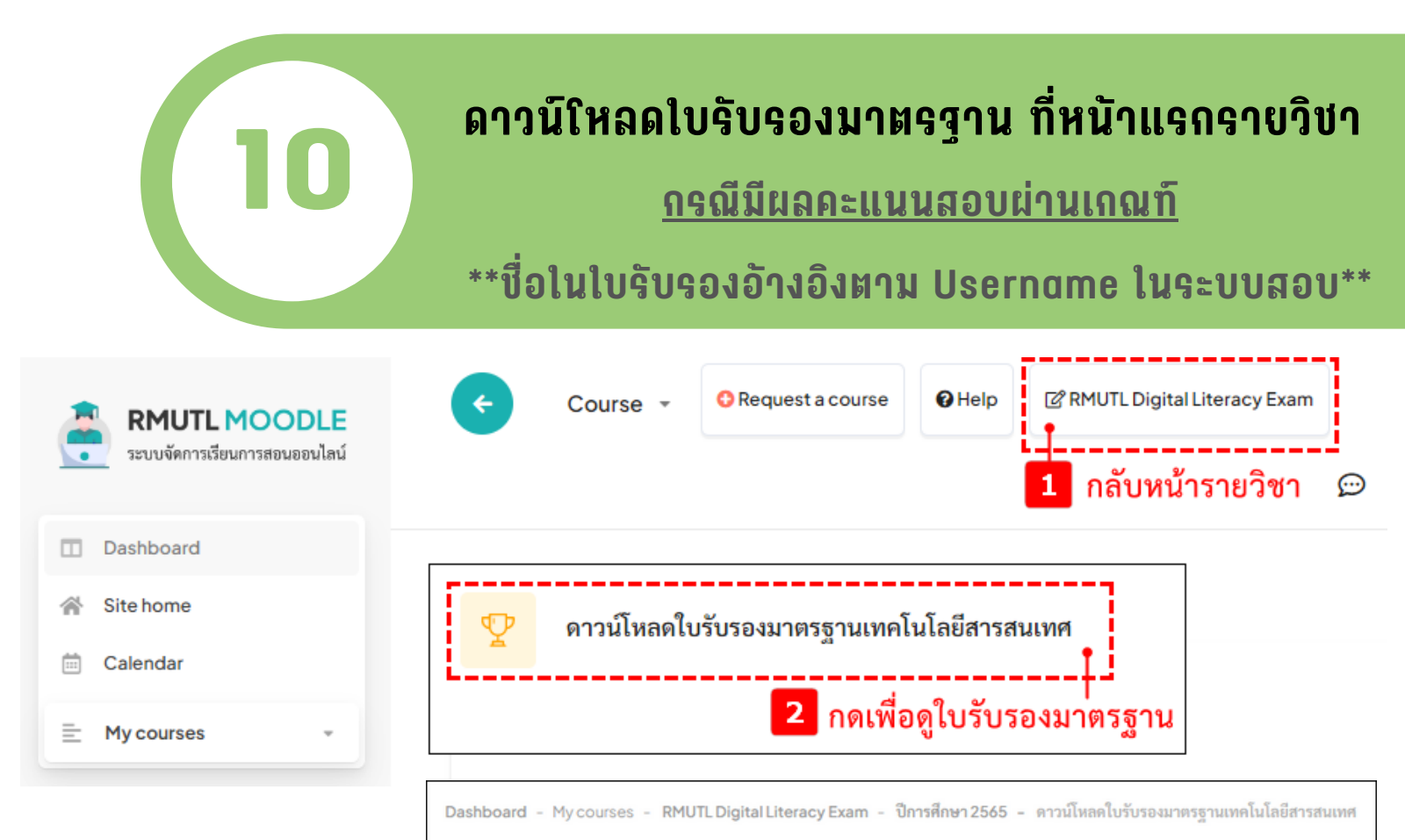

### **RMUTL Digital Literacy Exam**

#### ดาวน์โหลดใบรับรองมาตรฐานเทคโนโลยีสารสนเทศ

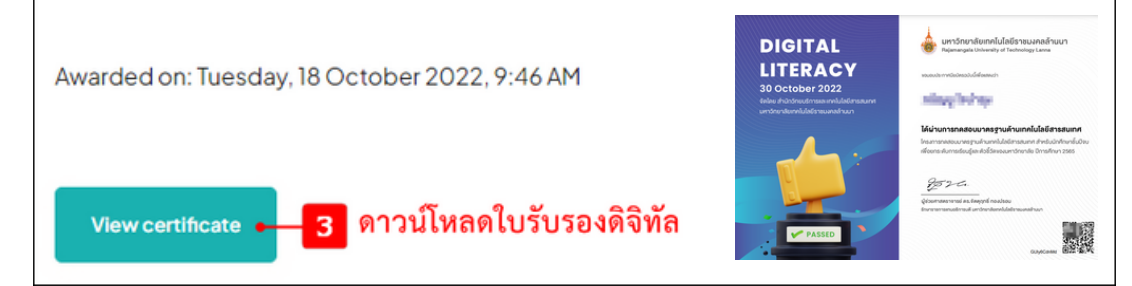

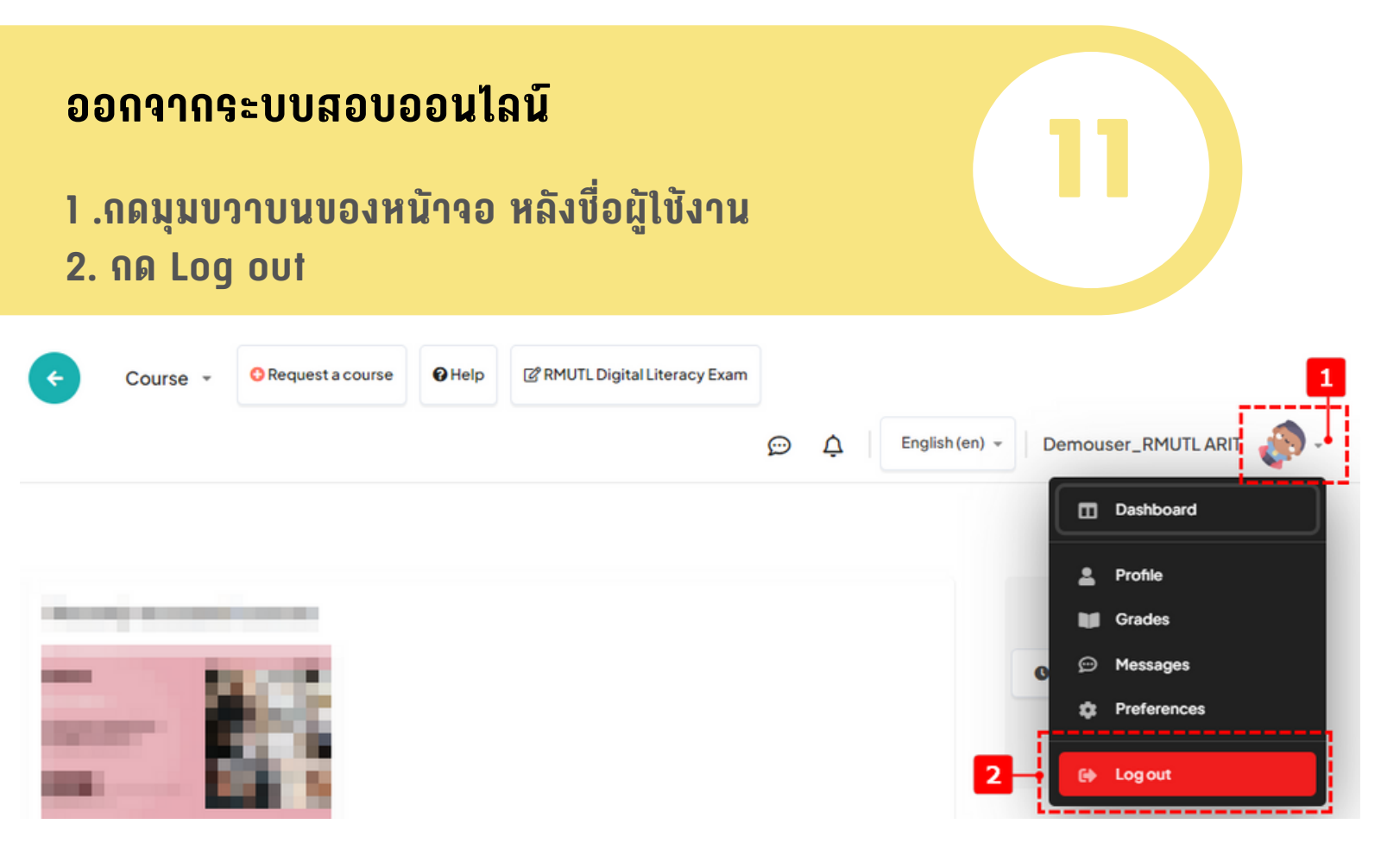

ARIT RAJAMANGALA UNIVERSITY OF TECHNOLOGY